## ROTEIRO SOBRE AÇÕES DA 2ª ETAPA DO CENSO SITUAÇÃO DO ALUNO - CENSO 2023

DATA DA AÇÃO:

01/04 a 15/04/2024  $\rightarrow$  conforme Portaria INEP nº 73 de 03 de fevereiro de 2023

NA SED: Gestão Escolar >> Cadastro de Alunos >> Rendimento Escolar >> Rendimento

# VERIFICAÇÃO DAS TURMAS E ALUNOS:

1. NO EDUCACENSO: Verificar se está tudo "ok".

- 1.0. Realizar o login com a senha do gestor;
- 1.1. Verificar se o gestor é o atual ou se há necessidade de alteração

Obs.: No caso de mudança de gestor: será por ter assumido a direção após a data de congelamento das informações última quarta-feira de maio em 2023: 24/05/2023

1.2. Entrar em MATRÍCULA INICIAL>>Relatórios Todos são interessantes para serem gerados, mas o principal, neste momento, é: **Gerar relatório "Alunos Por Turma" -** verificar se as turmas e alunos estão "ok".

2. **NA SED**, olhar os alunos cadastrados:

Início>>Gestão Escola>>Cadastro de Alunos>>Matrícula>>Matricular Aluno(a) No Ano Letivo selecionar 2023; clicar em "Pesquisar"

Será listada todas as turmas e suas respectivas matrículas de 2023, entrar uma a uma e verificar se tudo está "ok"

# 3. Fazer um comparativo entre as informações do CENSO (1.) e da SED (2.) VERIFICAÇÃO DOS STATUS LANÇADO (RENDIMENTO/MOVIMENTO):

4. NO EDUCACENSO: entrar em: Situação do Aluno >> Listar turmas

4.1. Analisar:

- > Se todas as turmas estão devidamente cadastradas;
- Verificar se o aluno tem o devido status lançado:
- → Rendimento (Aprovado/Reprovado)
- → Movimento (Transferido/Deixou de Frequentar/Falecido
- → Concluinte (Sim/Não)

 $\rightarrow$  CA: Curso em Andamento (somemente para EJA - enquanto a etapa de ensino ainda

estiver em curso)

4.2. Análise complementar: Situação do Aluno >> Admitidos após o Censo

Verificar se os alunos que entraram na escola posteriormente a data de congelamento das informações (24/05/2023) estão aparecendo na listagem e têm o devido status de rendimento lançado.

# FINALIZAÇÃO DA AÇÃO:

5. Gerar o comprovante de conclusão da ação (2ª ETAPA DO CENSO): Situação do Aluno>> Encerramento do ano escolar

Finalizar, gerar o "pdf", salvar em lugar seguro . NÃO há a necessidade de encaminhar, via email, para a Diretoria de Ensino: se escola estadual ou colégio particular;

#### 1<sup>a</sup> etapa CENSO 2024:

#### 1. Verificar todo cadastro da escola em:

#### Início>>Gestão Escolar>>Cadastro de Escolas>>Escola

Conferir as informações de TODAS as ABAS, lembrando que ao entrar em UNIDADES há mais ABAS a serem olhadas. São elas:

• Dados Gerais/Informações de Contato/Dependências/Dados do Prédio/ Tipos de Ensino/Turnos/Idiomas/Saneamento Básico

### 2. Confirmar as informações cadastradas:

Na SED: Início>>Gestão Escolar>>Censo Escolar>>Alteração de Cadastro